# PEAK

# タイトル: PCAN-LIN Getting Started

文書バージョン: 1.0 作成日: 2019年6月21日

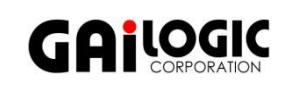

メーカ: PEAK-System 製品: PCAN-LIN, PCAN-LIN CT (PCAN-LIN Configuration Tool) OS: Windows 10, 8.1, 7 (32-bit / 64-bit) **ガイロジック株式会社** 〒180-0004 東京都武蔵野市吉祥寺本町2-5-11 松栄ビル5F Tel 0422-26-8211 Fax 0422-26-8212 http://www.gailogic.co.jp

# 目次

| 1 | はじめに |                                    |      |  |  |  |  |
|---|------|------------------------------------|------|--|--|--|--|
| 2 | 準備   |                                    | 2    |  |  |  |  |
|   | 2.1  | ソフトウェアのインストール                      | 2    |  |  |  |  |
|   | 2.2  | 機器の準備                              | 3    |  |  |  |  |
| 3 | PCA  | N-LIN の接続                          | 4    |  |  |  |  |
|   | 3.1  | COM ポートの設定                         | 4    |  |  |  |  |
|   | 3.2  | PCAN-LIN モジュールと PC(PCAN-LIN CT)の接続 | 5    |  |  |  |  |
| 4 | プロ   | ファイルの作成                            | 8    |  |  |  |  |
|   | 4.1  | コンフィグレーションの決定                      | 8    |  |  |  |  |
|   | 4.2  | 新規プロファイル                           | 8    |  |  |  |  |
|   | 4.3  | コンフィグレーション(設定)                     | 9    |  |  |  |  |
|   | 4.4  | プロファイルの保存                          | .10  |  |  |  |  |
| 5 | PCA  | N-LIN 書き込み                         | 10   |  |  |  |  |
|   | 5.1  | プロファイルのオープン                        | .10  |  |  |  |  |
|   | 5.2  | 書込み                                | . 11 |  |  |  |  |
|   | 5.3  | 確認                                 | .12  |  |  |  |  |
| 6 | 実行   |                                    | 13   |  |  |  |  |
| 付 | 禄 A  | LED                                | 14   |  |  |  |  |
|   | A.1  | LED 表示                             | .14  |  |  |  |  |
|   | A.2  | 出荷時の LED の状態                       | .14  |  |  |  |  |
| 付 | 禄 B  | 配線                                 | 15   |  |  |  |  |
|   | B.1  | 配線                                 | .15  |  |  |  |  |
|   | B.2  | GND の内部接続                          | .15  |  |  |  |  |
| 付 | 禄 C  | 仕様                                 | 16   |  |  |  |  |

## 1 はじめに

PCAN-LIN は、コンフィグレーションソフトウェア(PCAN-LIN CT)で様々なモードを設定することで、CAN、LIN、 シリアルの通信が可能なモジュールです。例えば、モジュールを LIN マスターとして設定し、データ要求して受信した LIN データを CAN バスかシリアル(または CAN バスとシリアルの両方)へ転送できます。CAN と LIN 間では ID オフ セット付で転送できます。

本アプリケーションノートは、PCAN-LIN を単独で使用する場合の設定手順を説明します。 コンフィグレーションの例は、ユーザーマニュアル(PCAN-LIN\_UserMan\_eng.pdf)の「5.1 Configuration Examples」

を参照してください。また、RS-232 インターフェイスを介した通信に対するプロトコルについての情報は、PCAN-LIN – Protocol Definition Documentation (PCAN-LIN\_ProtDef\_eng.pdf)を参照してください。

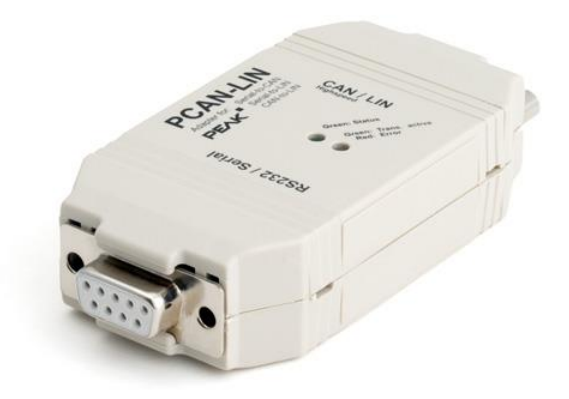

## 2 準備

## 2.1 ソフトウェアのインストール

PCAN-LIN CT(PCAN-LIN Configuration Tool) ソフトウェアをインストールします。

 付属の PRODUCT DVD を PC に挿入します。
 図 2-1 の画面が表示されます(表示されない 場合は、Intro.exe を実行します)。

English を選択します。

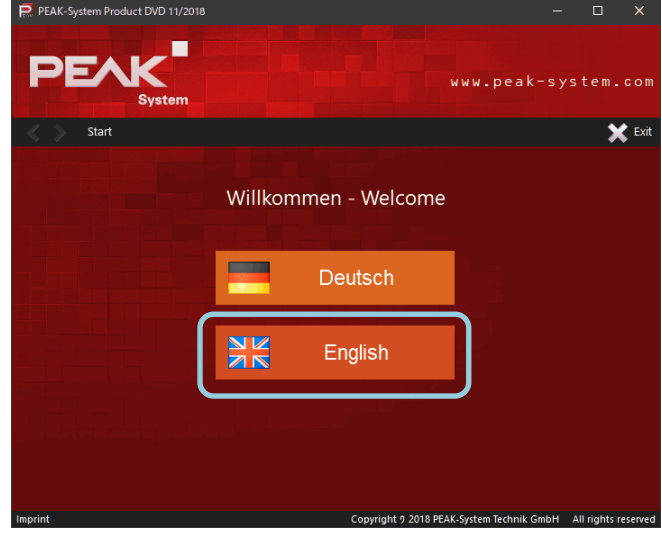

図 2-1

#### **Tools** を選択します(図 2-2 参照)。

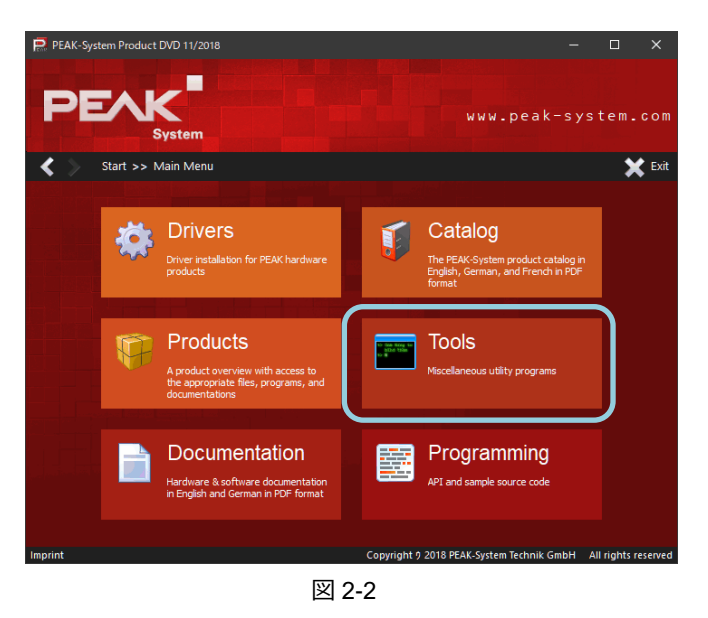

PCAN-LIN Configuration Tool x.x.x の一番右の Install を クリックします (図 2-3 参照)。 www.peak-system.com ツールバーに下記のユーザーアカウント制御が表示されたら、 rt >> Main Menu >> Tool 🔛 Exi クリックし、「はい」で進めます。 PCAN-View 4.2.1 Windows-compatible software for receiving, transmitting, and recording CAN messages BRCAN 110 CAN Bus Timing Calculation Tool このアプリがデバイスに変更を加えることを許可 PCAN-LIN Configuration Tool 3.0.8 Software to configure the PCAN-LIN adapter P Installer database of PCAN0LIN CT PCAN-MicroMod Configuration 2.5.7 PEAK-System Technik GmbH Software to configure a PCAN-MicroMod Hardware, which supports 29-Bit CAN-IDs (Firmware version 2.0 or later) 以降は、画面の指示に従ってインストールを進めます。 tem Information 2.0.4 ht 9 2018 PEAK-System Te

図 2-3

#### 2.2 機器の準備

しますか?

下記は、製品(PCAN-LIN)には付属していないので、お客様で準備が必要です。

- PC: Windows 7, 8.1, 10 (32 ビット/64 ビット) •
- 電源 DC 9~30 V (S/N 1000 以降、S/N 999 以前は DC 8~18 V、例. IPEH-00202x 01741 の 1741 が S/N)
- USB シリアルコンバータ(FTDI 製チップ搭載であること。Prolific 製チップ搭載だと動作しません。)

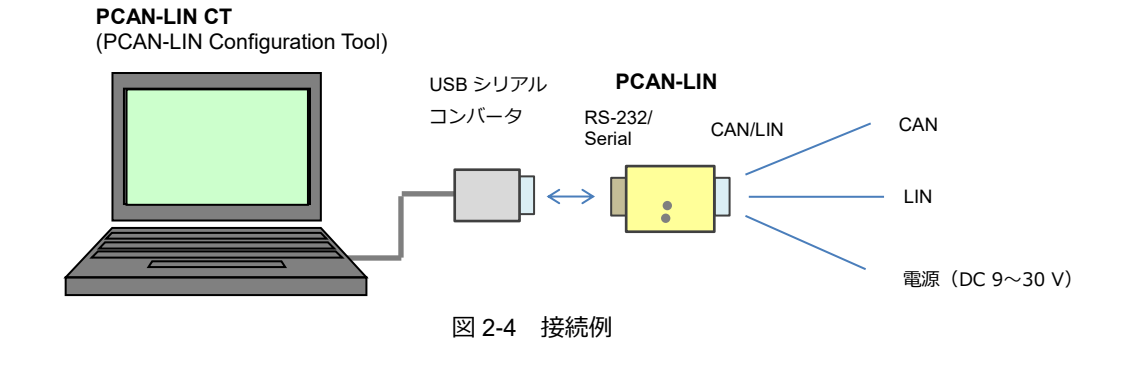

表 2-1 PCAN-LIN D-Sub9 ピンアサイン

| RS-232/Serial<br>D-Sub9S メス<br>ピン番号 | 信号名                | CAN / LIN<br>D-Sub9P オス<br>ピン番号 | 信号名           |
|-------------------------------------|--------------------|---------------------------------|---------------|
| 1                                   | nc                 | 1                               | VBat (9 - 30) |
| 2                                   | TxD (RS-232-level) | 2                               | CAN-L         |
| 3                                   | RxD (RS-232-level) | 3                               | GND *1        |
| 4                                   | nc                 | 4                               | LIN data      |
| 5                                   | GND *1             | 5                               | nc            |
| 6                                   | nc                 | 6                               | GND *1        |
| 7                                   | nc                 | 7                               | CAN-H         |
| 8                                   | nc                 | 8                               | nc            |
| 9                                   | nc                 | 9                               | nc            |

\*1 GND ピンの接続については、「B.2 GND の内部接続」を参照してください。

#### 3 PCAN-LIN の接続

#### 3.1 COM ポートの設定

USB シリアルコンバータを使用して PCの USB に接続する場合の例を説明します。

<重要> USB シリアルコンバータは FTDI 製であれば動作します (Prolific 製は動作しません)。

USB シリアルコンバータを PC の USB ポートに接続します。 デバイスマネージャーを開き、「ポート (COM と LPT)」を確認します。

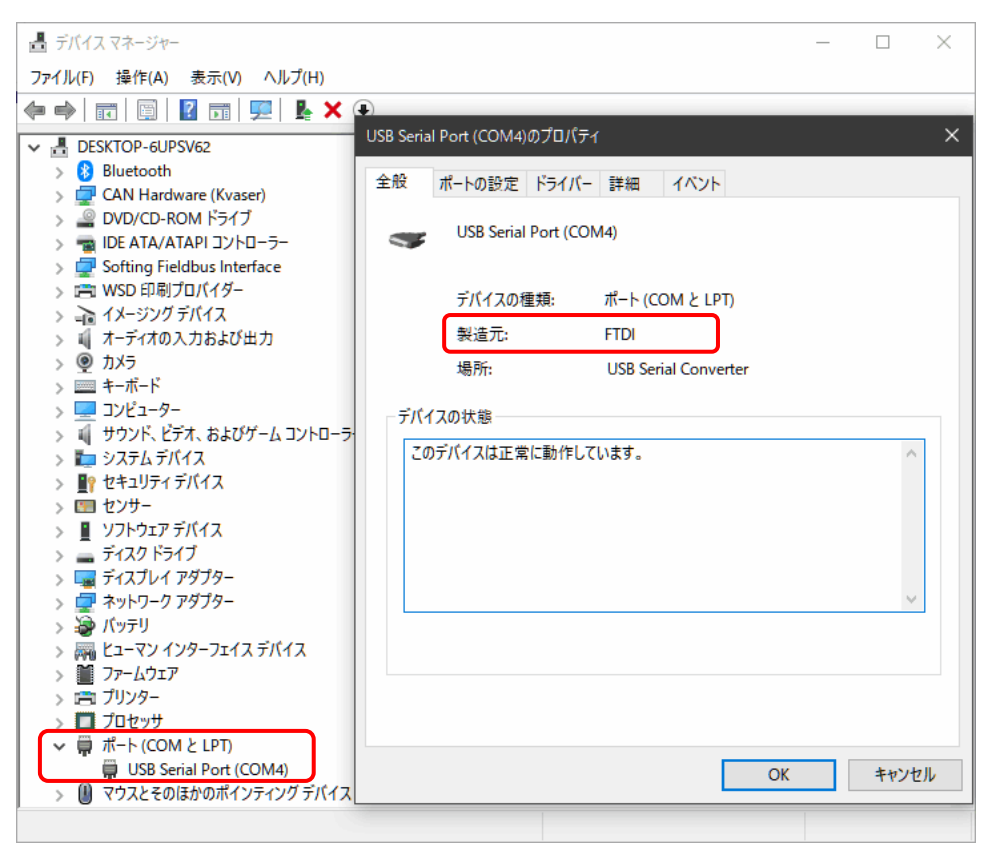

図 3-1

図 3-1 の例では、「USB Serial Port (COM4)」なので、COM ポートは「4」になります。

プロパティを参照します。

「USB Serial Port (COM4)」をダブルクリック(または 右クリックして表示されるプロパティを選択)でプロパティを 参照すると、「製造元」が参照可能です。FTDI 製であれば PCAN-LIN に接続可能です。Prolific 製は動作しませんので注 意してください。

プロパティ画面を「ポートの設定」タブにします。PCAN-LIN(デフォルト)と接続するためには、図 3-2 のように設定 します。

- ビット/秒(B): 38400 bit/s
- データビット:8
- パリティ(P) : なし
- ストップビット(S):1
- フロー制御(F):なし

| USB Seri | al Port (COM4) | のプロパティ |               |        |        |        | ×     |
|----------|----------------|--------|---------------|--------|--------|--------|-------|
| 全般       | ポートの設定         | ドライバー  | 詳細            | ተላንኑ   |        |        |       |
|          |                | ሆ ቃኮ   | /秒(8)         | 38400  |        | $\sim$ |       |
|          |                | データビ   | ット(D)         | 8      |        | $\sim$ |       |
|          |                | עיז    | <b>テ</b> ィ(ℙ) | なし     |        | $\sim$ |       |
|          |                | ストップピ  | ット(S)         | 1      |        | $\sim$ |       |
|          |                | 70~#   | 川御(F):        | なし     |        | $\sim$ |       |
|          |                |        | ≣¥\$⊞≣        | 设定…(A) | 既定値に戻す | (R)    |       |
|          |                |        |               |        |        |        |       |
|          |                |        |               |        |        |        |       |
|          |                |        |               |        |        |        |       |
|          |                |        |               |        |        |        |       |
|          |                |        |               |        |        |        |       |
|          |                |        |               |        |        |        |       |
|          |                |        |               | [      | OK     |        | キャンセル |

図 3-2

## 3.2 PCAN-LIN モジュールと PC (PCAN-LIN CT) の接続

PCAN-LIN (RS-232/Serial コネクタ側)を USB シリアルコンバータに接続します。

(CAN/LIN コネクタ側については、プロファイルの書込みだけであれば、電源のみが必要です。CAN と LIN の接続は必要ありません。)

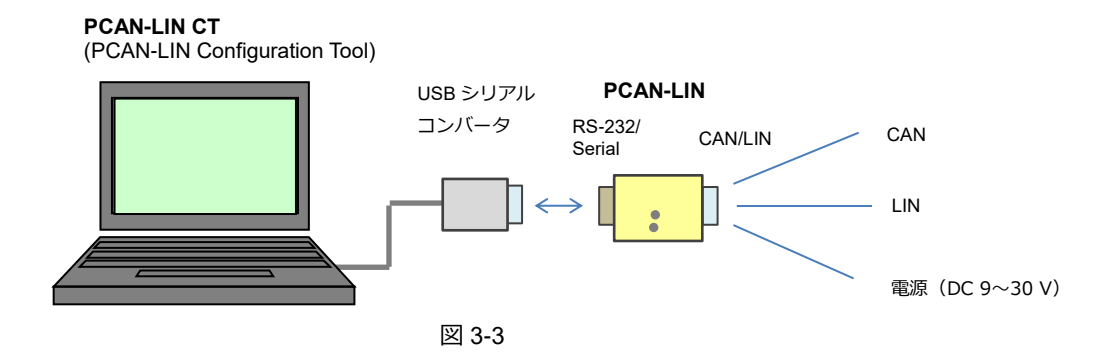

下記の手順で PCAN-LIN CT (コンフィグレーションツール)を PCAN-LIN モジュールへ接続します。

- PCAN-LIN モジュールの電源を ON します。
- PCAN-LIN CT (PCAN-LIN Configuration Tool)を起動します。
   図 3-4 のように Connect 画面が表示されます。表示されない場合は、メニュー Connection から Connect を選択します。
- COM と Bit rate を設定します。
   COM は使用している COM ポート、Bit rate は 38400 bit/s に設定します。
- 青いチェックマーク( ✓ )をクリックします。

| PCAN-LIN CT                   |                      |               |                          |           |        | _ |   | ×              |
|-------------------------------|----------------------|---------------|--------------------------|-----------|--------|---|---|----------------|
| File Connection Module Too    | ols View Help        |               |                          |           |        |   |   |                |
| 🧾 🞽 🗐 🔳 📝                     | 4 8 \$               | 46            | 😤 🛛 🛈 🕼                  |           |        |   |   |                |
| Data Present in Module Mess   | ages and Scheduler F | rofiles Manag | ement Advanced Configura | ation     |        |   |   |                |
|                               | RS-232               | CAN           | 1                        |           | LIN    |   |   | ^              |
| Activation                    |                      |               |                          |           |        |   |   |                |
| Bit rate                      |                      |               |                          |           |        |   |   |                |
| Forward Mask                  |                      |               |                          |           |        |   |   |                |
| Filter Mask                   |                      |               |                          |           |        |   |   |                |
| Filter Code                   |                      |               |                          |           |        |   |   |                |
| CAN ID Offset                 |                      |               |                          |           |        |   |   |                |
| Master Status                 | Conn                 | ect (scanni   | ing 128 ports)           |           |        |   |   |                |
| LIN Bus Termination           | СОМ                  | :             | Bit rate:                |           |        |   |   |                |
| Message Transmission Timeouts | 4                    | ~             | 38400 bit/s 🛛 🗸          |           |        |   |   |                |
| Scheduler Entries             |                      |               | 1                        |           |        |   |   |                |
| CAN Error ID                  |                      | Refresh       | $\checkmark$ ×           |           |        |   |   |                |
| Slave ID/Data Configuration   |                      |               |                          |           |        |   |   |                |
| CAN ID for Slave Activation   | COME                 | Rit roto を訊   | 定し、書いチェックフ               |           | 、をクロック | л |   |                |
| ERROR COUNTERS                | 00111 2              |               |                          |           |        | / |   |                |
| Reception (RCV)               |                      |               |                          |           |        |   |   |                |
| Transmission (XMT)            |                      |               |                          |           |        |   |   |                |
| Checksum                      |                      |               |                          |           |        |   |   |                |
| Passive                       |                      |               |                          |           |        |   |   |                |
| Bus-Off                       |                      |               |                          |           |        |   |   |                |
| *                             |                      |               |                          |           |        |   |   | > <sup>×</sup> |
| Save Scheduler                | Frames               |               | Hardware: Firmware:      | Build Moo | le:    |   | F | lefresh        |

図 3-4

|                               |                             |                                             | - 🗆 ×                         |
|-------------------------------|-----------------------------|---------------------------------------------|-------------------------------|
| File Connection Module To     | ols View Help               |                                             |                               |
|                               | 🥖 🔨 👗 😽                     | 🔇 🛠 🛛 🕼                                     |                               |
| Data Present in Module Mes    | sages and Scheduler Profile | s Management Advanced Configuration         |                               |
|                               | RS-232                      | CAN                                         | LIN ^                         |
| Activation                    |                             | Enabled                                     | Enabled                       |
| Bit rate                      | 38400 bit/s                 | 500.0 kbit/s (0x001C)                       | 19200 bit/s                   |
| Forward Mask                  |                             | No Forwarding                               | No Forwarding                 |
| Filter Mask                   |                             | OxFFFFFFFF                                  | 0xFF                          |
| Filter Code                   |                             | 0x00000000                                  | 0x00                          |
| CAN ID Offset                 |                             | 0x000 (11 bits)                             |                               |
| Master Status                 |                             |                                             | Scheduler not Active          |
| LIN Bus Termination           |                             |                                             | LIN Slave Termination         |
| Message Transmission Timeouts |                             |                                             | 4000 - 9 - 6 - 4              |
| Scheduler Entries             |                             |                                             | 0                             |
| CAN Error ID                  |                             | 0x7F1 (11 bits)                             |                               |
| Slave ID/Data Configuration   |                             |                                             | Disabled: 3F - FF FF FF FF FF |
| CAN ID for Slave Activation   |                             |                                             | Disabled: 0x7F0 (11 bits)     |
| ERROR COUNTERS                |                             |                                             |                               |
| Reception (RCV)               | 0                           | 0                                           | 0                             |
| Transmission (XMT)            | 0                           | 0                                           | 0                             |
| Checksum                      | 0                           |                                             | 0                             |
| Passive                       |                             | 0                                           |                               |
| Bus-Off                       |                             | 0                                           |                               |
| Save                          | er 🔁 Frames                 | Hardware: Firmware: Bu<br>S3.00.00 03.01.02 | ild Mode:                     |

図 3-5 のように Hardware、Firmware が表示されると、正常に接続されています。

図 3-5

図 3-6 のようなメッセージが表示された場合は、下記を確認し、再度、接続してください。

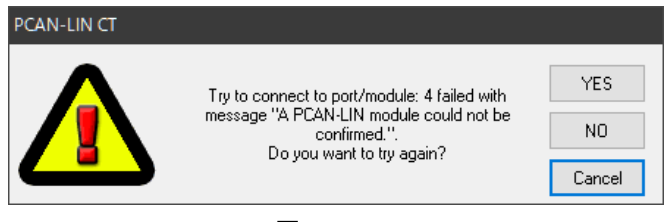

図 3-6

- 電源: DC 9 ~ 30 V(S/N 1000~)
- COM、Bit rate (図 3-4 の設定): デバイスマネージャーで COM ポートを確認(図 3-1、図 3-2 参照)
- USB シリアルコンバータ: FTDI 製(図 3-1 参照)

# 4 プロファイルの作成

## 4.1 コンフィグレーションの決定

PCAN-LIN は、LIN / CAN / RS-232 をどのように使用するかによって様々な使用法があります。コンフィグレーションの 例は、ユーザーマニュアル(PCAN-LIN\_UserMan\_eng.pdf)の「5.1 Configuration Examples」を参照してください。ま た、RS-232 インターフェイスを介した通信に対するプロトコルについての情報は、PCAN-LIN – Protocol Definition Documentation(PCAN-LIN\_ProtDef\_eng.pdf)を参照してください。コンフィグレーションと設定値はお客様自身で 決定してください。

この例では、下記の設定(ゲートウェイ LIN - CAN)について説明します。

- LIN マスター
- CAN を介して LIN バスをモニタ
- CAN フレームで LIN フレームの送信を開始
- CAN データフレームの送信によって LIN バス上のデータフレームを送信
- CAN リモートフレームの送信によって LIN バスのデータフレームを要求

| インターフェイス | パラメータ                            | 設定                      | イイド                                                                |
|----------|----------------------------------|-------------------------|--------------------------------------------------------------------|
| RS-232   | Bit rate                         | 38400                   | この例では 38400 bit/s(デフォルトのまま)                                        |
|          | Activation                       | Yes                     |                                                                    |
|          | Bit rate                         | アプリ次第                   | この例では 500 kbit/s に設定                                               |
|          | Forward Mask                     | LIN & RS-232            | RS-232 は診断目的                                                       |
| CAN      | Filter Mask<br>Filter Code       | 0xFFFFFFF<br>0x00000000 | すべての CAN フレームを受信                                                   |
|          | CAN ID Offset                    | 0x000 (11 bits)         | CAN ID = CAN ID Offset + LIN ID<br>LIN ID = CAN ID – CAN ID Offset |
|          |                                  |                         | エラーとステータスメッセージの送信用。                                                |
|          | CAN Error ID                     | CANID                   | LIN > Forward Mask > CAN エラー                                       |
|          | Activation                       | Yes                     |                                                                    |
|          | Bit rate                         | アプリ次第                   | この例では 19200 bit/s に設定                                              |
|          | Forward Mask                     | CAN                     |                                                                    |
|          | Filter Mask                      | 0xFF                    | すべての LIN フレームを受信                                                   |
|          | Filter Code                      | 0x00                    | 97CのLIN クレームを文信                                                    |
|          | Master Status                    | Inactive                |                                                                    |
| LIN      | LIN bus Termination              | Master                  |                                                                    |
|          | Scheduler Entries                |                         | Not relevant(Master Status 参照)                                     |
|          | Slave ID + Data<br>Configuration | Disabled                |                                                                    |
|          | Frame Configuration              | アプリ次第                   |                                                                    |
|          | CAN ID for Slave<br>Activation   | Disabled                |                                                                    |

表 4-1

(太字はデフォルトからの変更箇所)

## 4.2 新規プロファイル

Profiles Management タブに移動します(図 4-1 参照)。 New ボタンをクリックします。

(または、メニューFile から New を選択します。)

| 🤌 PCAN-LIN CT                    |                                                         | — |   | ×    |
|----------------------------------|---------------------------------------------------------|---|---|------|
| File Connection Module Too       | s View Help                                             |   |   |      |
|                                  | 🗧 🕂 👗 🕵 💸 🔞 🕼                                           |   |   |      |
| Data Present in Module Messages  | and Schedule Profiles Management Advanced Configuration |   |   |      |
| Path:                            |                                                         |   |   |      |
|                                  |                                                         |   |   |      |
| Creation Time:                   | Last Modification Time:                                 |   |   |      |
| Creation Date:                   | Last Modification Date:                                 |   |   |      |
| Viewer:                          |                                                         |   |   |      |
| >                                |                                                         |   |   |      |
| > ~LIN                           |                                                         |   |   |      |
|                                  |                                                         |   |   |      |
|                                  |                                                         |   |   |      |
| \<br>۲+                          |                                                         |   |   |      |
| C5                               | うかの New ホタンをクリック                                        |   |   |      |
|                                  |                                                         |   |   |      |
|                                  |                                                         |   |   |      |
|                                  |                                                         |   |   |      |
|                                  |                                                         |   |   |      |
|                                  |                                                         |   |   |      |
|                                  |                                                         |   |   |      |
|                                  |                                                         |   |   |      |
|                                  |                                                         |   |   |      |
| I V                              |                                                         |   |   |      |
|                                  |                                                         |   | ~ |      |
| New Save                         | Save As Clear                                           |   |   | Send |
| Connected to COM4 at 38400 bit/s | Creates a new Profile with standard values              |   |   |      |
|                                  | EV 1 1                                                  |   |   |      |

#### 凶 4-1

## 4.3 コンフィグレーション(設定)

図 4-2 は、CAN の Forward Mask を LIN & RS-232 に設定する例です。この設定は、CAN データを LIN と RS-232 に転送します。表 4-1 にしたがって、他の設定も行います。

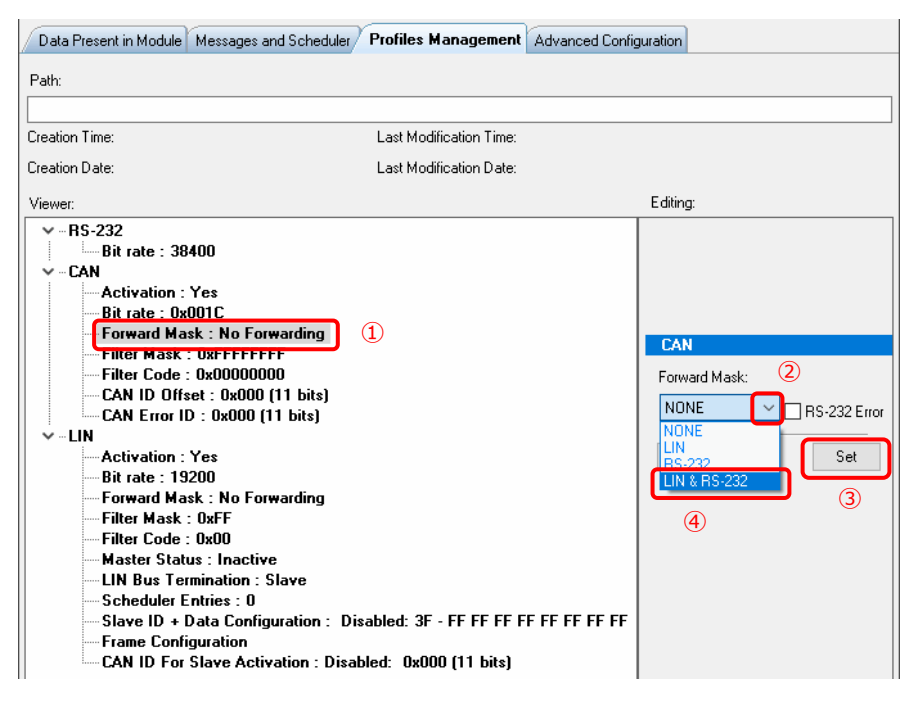

図 4-2

## 4.4 プロファイルの保存

設定が終了したら、Save As ボタンをクリックし、ファイル名を付けて(拡張子は pclin)保存します(図 4-3 参照)。 (または、メニューFile から Save As を選択します。)

| /PCAN-LIN CT                                                                                                    | - 🗆 X                                                   |
|----------------------------------------------------------------------------------------------------|---------------------------------------------------------|
| File Connection Module Tools View Help                                                                                                    |                                                         |
| 🗋 🗃 📲 🛐 🥖 🗲 🏡 👗 🛸 📽 🛠 🎯 🛈 I                                                                                                    |                                                         |
| Data Present in Module Messages and Scheduler Profiles Management Advanced Config                                                                                                    | guration                                                |
| Path:                                                                                                    |                                                         |
|                                                                                                    |                                                         |
| Last Modification Lime:                                                                                                    |                                                         |
| Creation Date: Last Modification Date:                                                                                                    |                                                         |
| Viewer:                                                                                                    | Editing:                                                |
| <ul> <li>~RS-232</li> <li>Bit rate : 38400</li> <li>~CAN</li> <li>✓ CAN</li> <li>✓ Activation : Yes</li> <li>Bit rate : 0x001C</li> <li>Forward Mask : LIN / RS-232</li> <li>Filter Mask : 0xFFFFFFF</li> <li>Filter Code : 0x000000</li> <li>CAN ID Offset : 0x000 (11 bits)</li> <li>CAN Error ID : 0x000 (11 bits)</li> <li>✓ -LIN</li> <li>Activation : Yes</li> <li>Bit rate : 19200</li> <li>Forward Mask : CAN</li> <li>Filter Mask : 0xFF</li> <li>Filter Mask : 0xFF</li> <li>Filter Mask : 0xFF</li> <li>Filter Mask : 0xFF</li> <li>Filter Mask : 0xFF</li> <li>Filter Code : 0x00</li> <li>Master Status : Inactive</li> <li>LIN Bus Termination : Master</li> <li>Scheduler Entries : 0</li> <li>Slave ID + Data Configuration : Disabled: 3F - FF FF FF FF FF FF FF FF FF FF FF FF</li></ul> | LIN<br>LIN Bus Termination:<br>Master<br>Default<br>Set |
| New Save Save As                                                                                                    | Send Send                                               |
| Connected to CDM4 at 38400 bit/s                                                                                                    |                                                         |

図 4-3

## 5 PCAN-LIN 書き込み

4章でプロファイルを作成した状態から、そのまま書込みを行う場合は、「5.2 書込み」から実行してください。

## 5.1 プロファイルのオープン

PCAN-LIN (RS-232/Serial コネクタ側)を USB シリアルコンバータに接続します。

(CAN/LIN コネクタ側については、プロファイルの書込みだけであれば、電源のみが必要です。CAN と LIN の接続は必要ありません。)

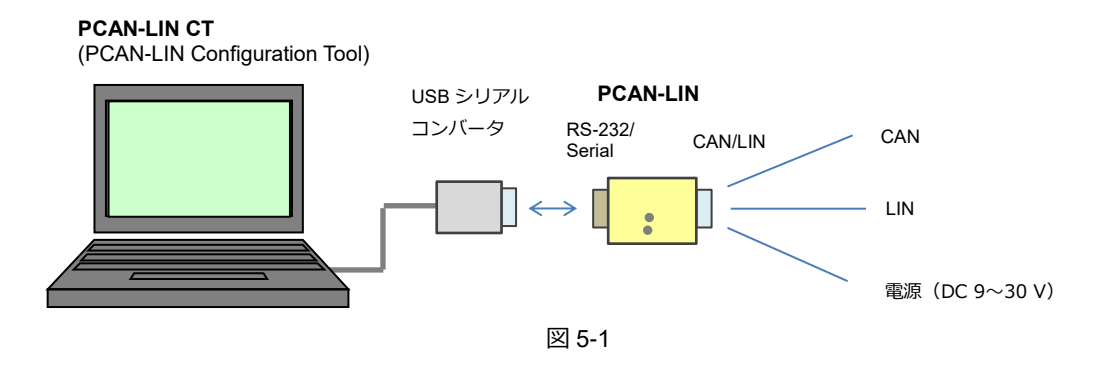

PCAN-LIN に電源を供給します。

PCAN-LIN CT (PCAN-LIN Configuration Tool)を起動します。

Open アイコンをクリックします(図 5-2 参照)。

(またはメニュー File から Open を選択します)。

プロファイル (\*.pclin) を指定し [開く] をクリックします。

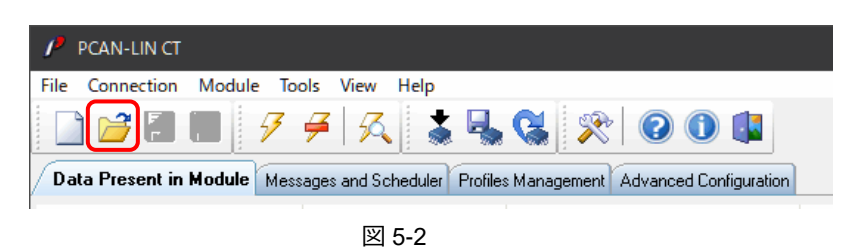

## 5.2 書込み

プロファイルをオープンすると、Profiles Management タブに自動的に移動します。

(自動的に移動しない場合は、Profiles Management タブを選択してください。) Send ボタンをクリックします (図 5-3 参照)。

| 🧨 PCAN-LIN CT       |                                                                                                    |                                                                              |                                                 |                 |          |  |  | ×    |  |
|---------------------|----------------------------------------------------------------------------------------------------|------------------------------------------------------------------------------|-------------------------------------------------|-----------------|----------|--|--|------|--|
| File Connection     | Module Tools                                                                                                    | View Help                                                                    |                                                 |                 |          |  |  |      |  |
|                     |                                                                                                    |                                                                              |                                                 |                 |          |  |  |      |  |
| / Data Present in M | odule Messages and                                                                                                    | d Scheduler Prol                                                             | files Management                                | Advanced Config | guration |  |  |      |  |
| Path:               |                                                                                                    |                                                                              |                                                 |                 |          |  |  |      |  |
| C:\Test\Gateway.p   | clin                                                                                                    |                                                                              |                                                 |                 |          |  |  |      |  |
| Creation Time:      | 07:42:26                                                                                                    | Las                                                                          | st Modification Time:                           | 04:44:43        |          |  |  |      |  |
| Creation Date:      | 17/06/2019                                                                                                    | Las                                                                          | st Modification Date:                           | 19/06/2019      |          |  |  |      |  |
| Viewer:             |                                                                                                    |                                                                              |                                                 |                 | Editing: |  |  |      |  |
|                     | tion : Yes<br>: 0x001C<br>d Mask : LIN / R<br>task : 0xFFFFFFF<br>code : 0x00000000<br>) Offset : 0x000 (11<br>tion : Yes<br>: 19200<br>d Mask : CAN<br>Mask : CAN<br>Mask : CAN<br>Mask : CAN<br>Mask : CAN<br>Mask : CAN<br>Mask : CAN<br>D H Data Configu<br>Configuration<br>) For Slave Cives<br>Save Save Save Save Save Save Save Save | S-232<br>1 bits]<br>bits]<br>aster<br>ration : Disabled:<br>tion : Disabled: | d: 3F - FF FF FF FF<br>0x000 (11 bits)<br>Clear | F FF FF FF FF   |          |  |  | Send |  |
| Connected to COM4   | Connected to CDM4 at 38400 bit/s                                                                                                    |                                                                              |                                                 |                 |          |  |  |      |  |

図 5-3

図 5-4 のようなメッセージが表示されたら、Close を押します。

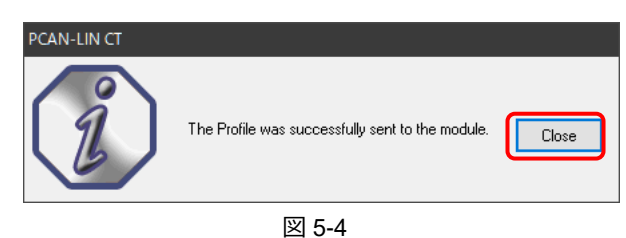

プロファイルは正常にモジュールに送信されました。

図 5-5 のようなメッセージが表示されたら、YES を押します。

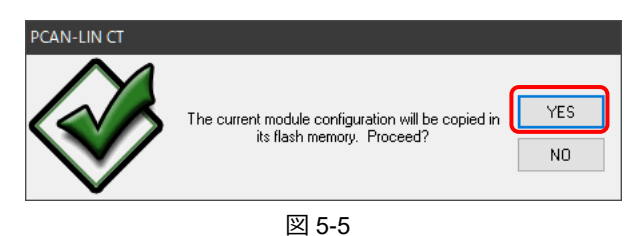

現在のモジュールコンフィグレーションをフラッシュメ モリにコピーします。よろしいでしょうか?

図 5-6 のようなメッセージが表示されたら、YES を押します。以上で書込み終了です。

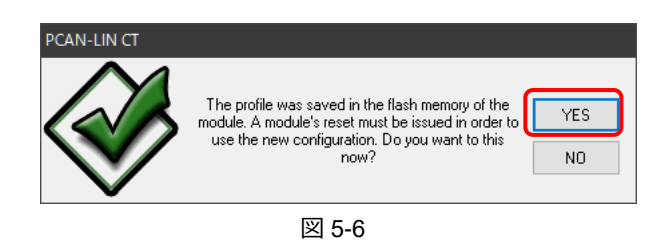

プロファイルはモジュールのフラッシュメモリに保存され ました。新しいコンフィグレーションを使用するために、 モジュールのリセットが必要です。今行いますか?

## 5.3 確認

書込みの終了は、図 5-6 のメッセージ(The profile was saved in the flash memory of the module.)で分かります。 また、図 5-6 で YES を押した後、電源を Off して On し、Data Present in Module タブでさらなる確認ができます。

図 5-7 は出荷後のデフォルト設定です。

下記の手順を実行後、赤色の文字のように、変更が反映されていれば、書込みができています。

- 表 4-1 の設定を行います。
- 書込みを行います。
- 電源を Off し、On します。
- Data Present in Module タブに移動します。
- **Refresh** ボタンを押します。

| 🥕 PCAN-LIN CT                 |                       |                                   | – 🗆 X                                  |         |
|-------------------------------|-----------------------|-----------------------------------|----------------------------------------|---------|
| File Connection Module To     | ols View Help         |                                   |                                        |         |
| 🗋 💕 🗐 📕 👂                     | 🗲 🕺 👗 l               | 👆 🔇 🗶 🛞 🛛                         | 4                                      |         |
| Data Present in Module Mess   | sages and Scheduler P | rofiles Management Advanced Confi | guration                               |         |
|                               | RS-232                | CAN                               | LIN                                    |         |
| Activation                    |                       | Enabled                           | Enabled                                |         |
| Bit rate                      | 38400 bit/s           | 500.0 kbit/s (0x001C)             | 19200 bit/s                            |         |
| Forward Mask                  |                       | No Forwarding LIN / RS-232        | No Forwarding CAN                      |         |
| Filter Mask                   |                       | 0xFFFFFFFF                        | 0xFF                                   |         |
| Filter Code                   |                       | 0x00000000                        | 0x00                                   |         |
| CAN ID Offset                 |                       | 0x000 (11 bits)                   |                                        |         |
| Master Status                 |                       |                                   | Scheduler not Active LIN Master Te     | erminat |
| LIN Bus Termination           |                       |                                   | LIN Slave Termination                  |         |
| Message Transmission Timeouts |                       |                                   | 4000 - 9 - 6 - 4                       |         |
| Scheduler Entries             |                       |                                   | 0                                      |         |
| CAN Error ID                  |                       | 0x7F1 (11 bits)                   |                                        |         |
| Slave ID/Data Configuration   |                       |                                   | Disabled: 3F - FF FF FF FF FF FF FF FF |         |
| CAN ID for Slave Activation   |                       |                                   | Disabled: 0x7F0 (11 bits)              |         |
| ERROR COUNTERS                |                       |                                   |                                        |         |
| Reception (RCV)               | 0                     | 0                                 | 0                                      |         |
| Transmission (XMT)            | 0                     | 0                                 | 0                                      |         |
| Checksum                      | 0                     |                                   | 0                                      |         |
| Passive                       |                       | 0                                 |                                        |         |
| Bus-Off                       |                       | 0                                 |                                        |         |
| Bit                           |                       |                                   | 0                                      |         |
| ID Parity                     |                       |                                   | 0                                      |         |
| Slave Not Responding          |                       |                                   | 0                                      |         |
| Sync                          |                       |                                   | 0                                      |         |

図 5-7

## 6 実行

書込みが終了したら、PC と切り離して実行することができます。電源と使用するバス(LIN / CAN / RS-232)を必要な 機器(ユーザーデバイス)と接続して使用します。

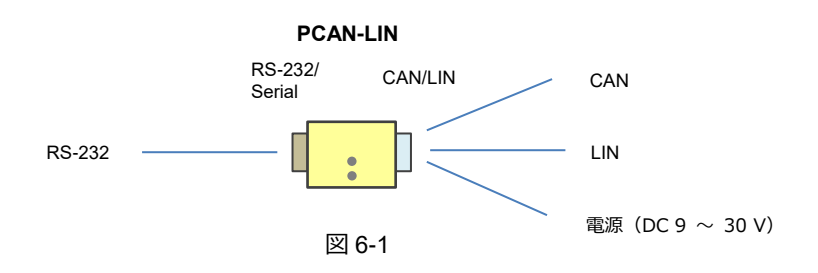

## 付録 A LED

#### A.1 LED 表示

PCAN-LIN には2個の LED があります。これらは、主に、LIN 動作について示されます。

#### Status (緑)

LIN フレームタイムアウトが発生した場合(例. Slave Not Responding エラー)、トグル(On/Off)になります。

Trans. active / Error (2 色:緑 または 赤)

LIN フレームの送信で点灯します(緑)。 転送中にエラー(チェックサムエラー/送信データバイトが LIN リクエストフレームの受信データと相関しない)が 発生すると、点滅(フラッシング:赤)します。 また、下記の場合にも点滅(赤)します。

- CAN バスエラー(Low-speed CAN を持つ PCAN-LIN モジュールのみ)
- 受信と送信エラーカウンタが制限を超えた場合

#### A.2 出荷時の LED の状態

電源を On にすると、両方の LED が一瞬だけ点灯(緑)し、消灯します。その後、Status(上側)は消灯し、Trans. active / Error(下側)だけ点灯(赤)し、すぐに消灯します。2 秒後には、両方の LED は消灯となります。

#### <備考>

下側の Trans. active / Error は、2 色 LED(緑 または 赤)です。LIN フレーム送信とエラーが頻繁に発生する場合、 緑 -> 赤 -> 緑 -> 赤 … となり、オレンジ色に見えます。これは、PCAN-LIN が LIN マスター(スケジュール含む) に設定されており、LIN スレーブとの接続がない場合によく発生する現象です。LIN スレーブと接続し、正しく通信で きている場合、赤く点滅することはありません。

## 付録 B 配線

#### B.1 配線

PCAN-LINの配線は、電源と使用するバス(CAN / LIN / RS-232)を必要に応じて接続します。プロファイルの書込みだけの場合、電源を供給し、PCと(USBシリアルコンバータを介して)RS-232を接続します。

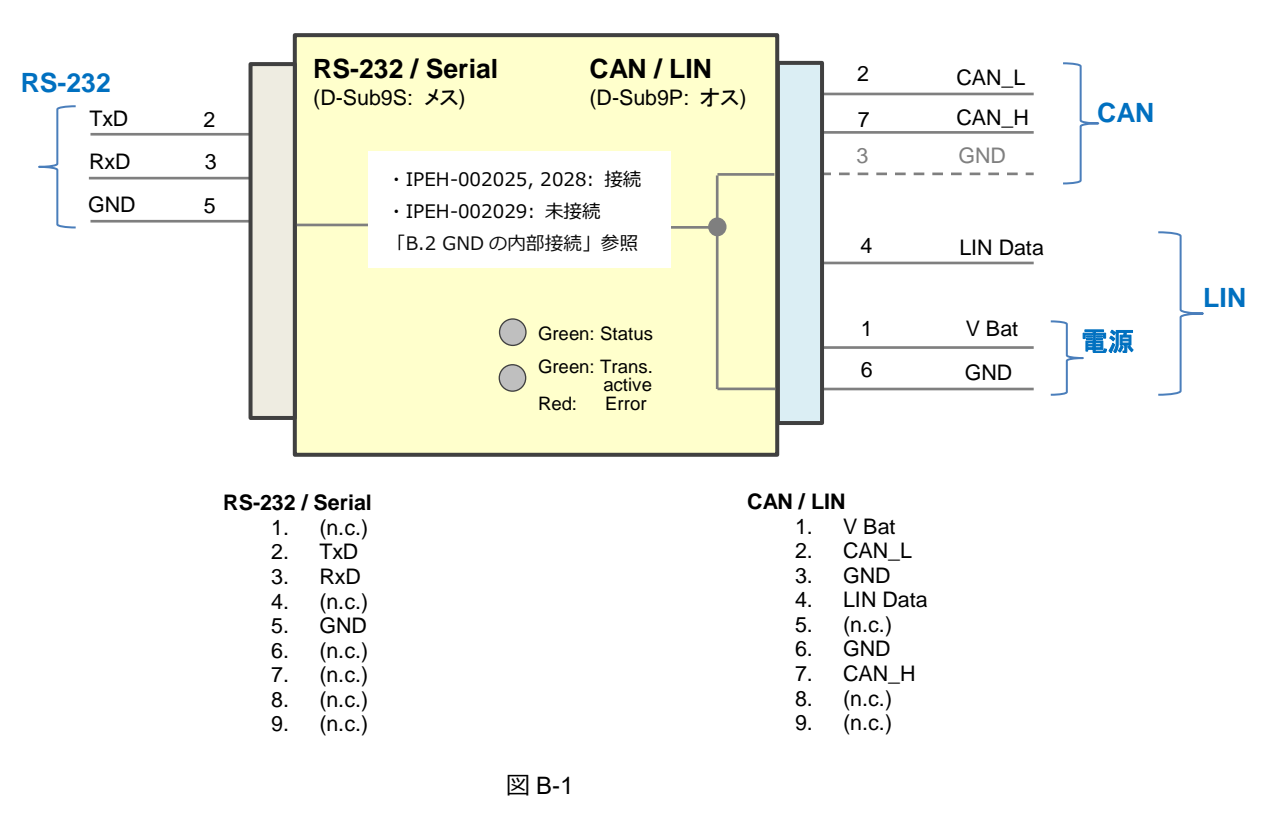

PCAN-LIN

#### B.2 GND の内部接続

GND ピンの接続は、PCAN-LIN の機種によって異なります。

- IPEH-002025 PCAN-LIN High-speed CAN, IPEH-002028 PCAN-LIN Low-speed CAN
  - CAN/LIN 側の D-Sub9P(オス)コネクタの 3 ピン(GND)と 6 ピン(GND)、RS-232/Serial 側の D-Sub9S (メス)コネクタの 5 ピン(GND)は、PCAN-LIN 内部で接続されています。
- IPEH-002029 PCAN-LIN High-speed CAN opto-decoupled

CAN/LIN 側の D-Sub9P(オス)コネクタの 3 ピン(GND)と 6 ピン(GND)は PCAN-LIN 内部で接続され ています。RS-232/Serial 側の D-Sub9S(メス)コネクタの 5 ピン(GND)は、これらの CAN/LIN 側コネク タの GND と接続されていません。IPEH-002029 は、RS-232 と他の回路と分離されています。

<備考>

CAN ラインで GND を接続するかどうかは、ユーザーシステムに依存します。

## 付録 C 仕様

| 電源                               |                                                                                       |                            |  |  |  |
|----------------------------------|---------------------------------------------------------------------------------------|----------------------------|--|--|--|
| 電源電圧                             | DC9~30V(シリアル番号 1000~: 2019年現在の販売製品)                                                   |                            |  |  |  |
|                                  | (DC 8 ~ 18 V:シリアル番号 ~ 1000)                                                           |                            |  |  |  |
| 消費電流                             | PCAN-LIN High-speed CAN (IPEH-00202                                                   | 5): max. 130 mA            |  |  |  |
|                                  | PCAN-LIN Low-speed CAN (IPEH-002028                                                   | b) : max. 130 mA           |  |  |  |
|                                  | PCAN-LIN High-speed CAN opto-decouple                                                 | d(IPEH-002025):max. 140 mA |  |  |  |
| RS-232 *1                        |                                                                                       |                            |  |  |  |
| ビットレート                           | max. 115,200 bit/s(シリアル番号 1000 ~: 2019 年現在の販売製品)<br>(max. 38,400 bit/s:シリアル番号 ~ 1000) |                            |  |  |  |
| ガルバニックアイソレーション                   | IPEH-002029: RS-232とLIN/CAN 間 ma                                                      | ax. 1kV                    |  |  |  |
| LIN                              |                                                                                       |                            |  |  |  |
| 規格                               | ISO-15765-2, LIN 1.x & LIN 2.0                                                        |                            |  |  |  |
| トランシーバ                           | MAX13020 (シリアル番号 1000 ~: 2019<br>(TLE6259:シリアル番号 ~ 1000)                              | 9年現在の販売製品)                 |  |  |  |
| ビットレート                           | Max. 20,000 bit/s                                                                     |                            |  |  |  |
| ターミネーション                         |                                                                                       |                            |  |  |  |
| CAN                              | PCAN-LIN HS-CAN (opto を含む) PCAN-LIN LS-CAN                                            |                            |  |  |  |
| 規格                               | ISO 11898-2 ISO 11898-3                                                               |                            |  |  |  |
|                                  | CAN 2.0A/B(標準/拡張フォーマット)                                                               |                            |  |  |  |
| コントローラ                           | マイクロコントローラ内(シリアル番号 1<br>(SJA1000:シリアル番号 ~ 1000)                                       | 000 ~:2019 年現在の販売製品)       |  |  |  |
| トランシーバ                           | MAX3057                                                                               | TJA1055                    |  |  |  |
|                                  | (PCA82C251: シリアル番号 ~1000)                                                             | (TJA1054: シリアル番号 ~1000)    |  |  |  |
| ビットレート                           | max. 1 M bit/s                                                                        | max. 125 kbit/s            |  |  |  |
| ターミネーション                         | なし                                                                                    | デフォルト:5.66 kΩ              |  |  |  |
|                                  |                                                                                       | (はんだジャンパー切替 560Ω)          |  |  |  |
| 大きさ                              |                                                                                       |                            |  |  |  |
| サイズ                              | 91 x 42 x 20 mm (L x W x H)                                                           |                            |  |  |  |
| 重量                               | PCAN-LIN High-speed CAN (IPEH-00202                                                   | 5): 47 g                   |  |  |  |
|                                  | PCAN-LIN Low-speed CAN(IPEH-002028): 48 g                                             |                            |  |  |  |
|                                  | PCAN-LIN High-speed CAN opto-decoupled (IPEH-002025) : 50 g                           |                            |  |  |  |
| 環境                               |                                                                                       |                            |  |  |  |
| 動作温度 -40 ~ +85 ℃ (-40 ~ +185 °F) |                                                                                       |                            |  |  |  |
| 保存温度                             | $-40 \sim +100 $ °C (-40 $\sim +212 $ °F)                                             |                            |  |  |  |
| 湿度                               | 15~90% (露つきなし)                                                                        |                            |  |  |  |
| EMC                              | Directive 2014/30/EU                                                                  |                            |  |  |  |
|                                  | DIN EN 55024:2016-05                                                                  |                            |  |  |  |
|                                  | DIN EN 55022:2011-12                                                                  |                            |  |  |  |

\*1 USB シリアルコンバータを使用する場合は、FTDI 製を使用してください(Prolific 製は動作しません)。

以 上